## **Unpacking a Packaged FormFlow Form**

These instructions have been streamlined to include only the most common options for form unpacking.

To unpack a form package:

- 1. Open the packaged form in the FormFlow Filler program.
- From the File menu, click Show Package. This will show the files packaged with the form. Note: If the Show Package command does not appear on your File menu, you have not been given permission to unpack the package. The releaser must give you permission to unpack the package.
- 3. Click Close button.
- 4. From the File menu, click Unpack Package.
- 5. On the Unpack Package dialog window, select both Load data after unpacking and Load from after packing.
- 6. At the bottom, key in the drive and directory where you want to save the unpacked files or use the Browse button at right to navigate to the correct drive and directory.
- 7. Click OK to unpack the package.

*Note:* If the Unpack Package command does not appear on your File menu, you have not been given permission to unpack the package, or you are using a custom form or form application.